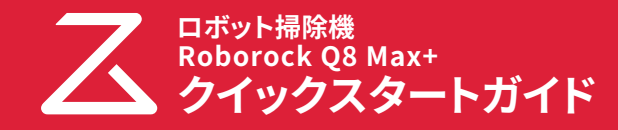

このクイックスタートガイドでは、はじめてロボット掃除機をお使い になるまでの基本的な操作を説明しています。 詳しくは、付属の取扱説明書をご覧ください。

## はじめの準備

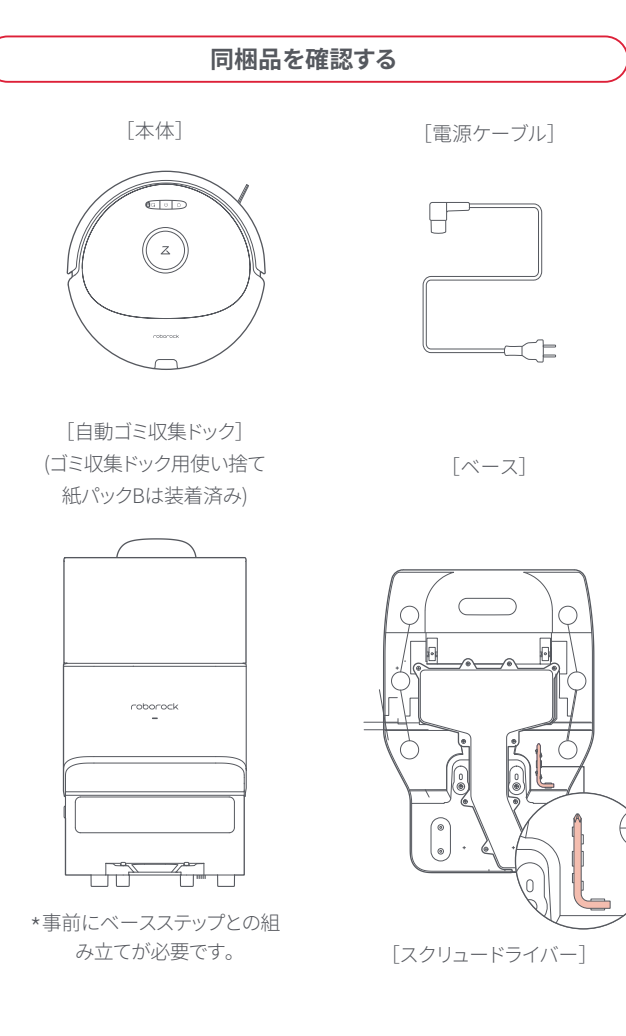

「モップクロスマウント】

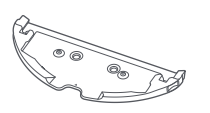

[ゴミ収集ドック用使い捨て紙パック B]

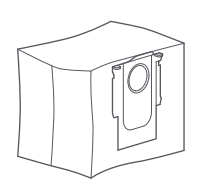

[取扱説明書] ・クイックスタートガイド(本書) ・ロボット掃除機 取扱説明書

[モップクロス]

#### セットアップに必要なもの

ロボット掃除機をセットアップするためには以下のものが必要です。

#### ■ スマートフォン

Roborock アプリは、iPad や Android タブレットには最適化されていません。 セットアップにはスマートフォンをお使いください。

#### Roborock アプリ

App Store または Google Play で「Roborock」と検索するか、下記の QR コードを読み込み、アプリをダウンロードしてください。

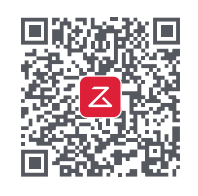

#### ■ 2.4GHz の WiFi 接続環境

この製品は、5GHz帯のWiFiネットワークには対応していません。 ご家庭のWiFiルーターをご確認のうえ、スマートフォンを2.4GHz帯のWiFi ネットワークに接続してご利用ください。

#### 2.4GHz帯のWiFiネットワークの確認方法

ネットワーク名 (SSID) に「G(g)」という文字が含まれているかどうかで判断 できます。

•G (g)を含むSSIDは2.4GHz帯を示します。 •A (a)を含むSSIDは5GHz帯を示します。

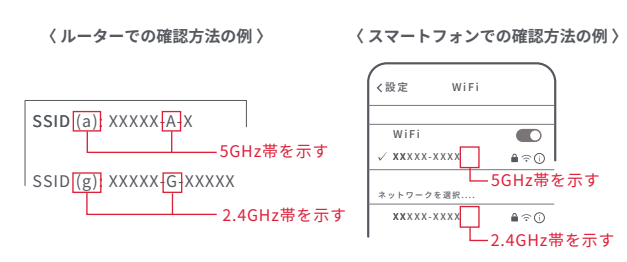

「G(g)」または「A(a)」という文字の記載がない場合は、このまま設定をお進 みください。

\*WiFiルーターのバンドステアリング機能により「G(g)」または「A(a)」が

表示されずに接続できる場合もあります。

詳細はお使いのWiFiルーターをご確認ください。

#### ■ 2 4GHz 帯の WiFi 接続用のネットワーク名(SSID) とパスワード(セキュリティーキー)

WiFi 接続用のネットワーク名 (SSID) とパスワードは WiFi ルーターの本体や 操作画面などから確認できます。WiFiルーター(WiFiに接続する機器)の取 扱説明書をご確認ください。

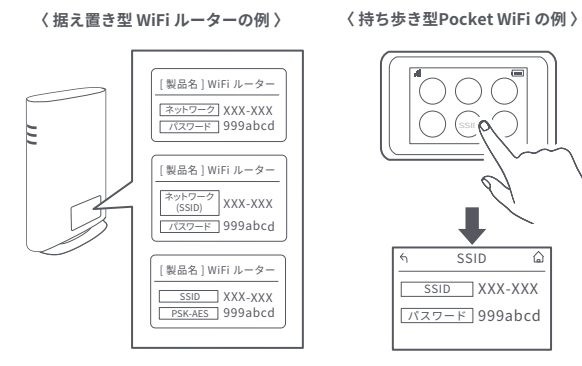

### 自動ゴミ収集ドックの設置と充電

ご注意 自動ゴミ収集ドックは WiFi ルーターの近くなど電波の 届きやすいエリアに設置してください。

1 自動ゴミ収集ドックに電源ケーブルを接続 する

# 2 ドックの設置

自動ゴミ収集ドックを硬く平らな床 (フローリング/タイル/コンクリート など) に設置します。

ドックの両側0.3m以上、前と上1m以上離してください。

設置場所がWiFiルーターの近くなど電波の届きやすいエリアであること を確認して、コンセントにつないでください。

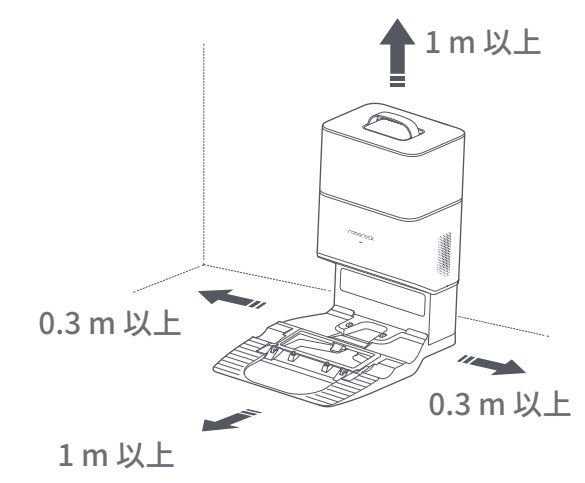

# 3本体上面の①ボタンを長押しする

電源が入ります。

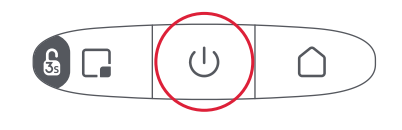

4本体を自動ゴミ収集ドックに置く

充電が始まります。

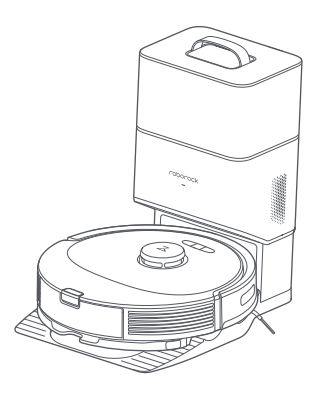

1

SSID XXX-XXX

パスワード 999abcd

#### アカウント作成

Roborock アプリを開いてアカウントを作成します。

お知らせ、お使いのスマートフォンやアプリのバージョンによって表示され る画面が異なる場合があります。アプリ画面の表示に従って操作 してください。

1「サインアップ」をタップ

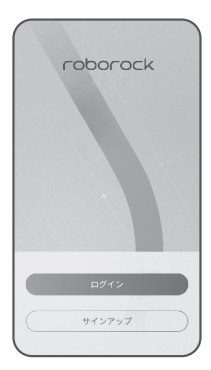

2メールアドレスを入力して、「コードを取得」を タップ

入力したメールアドレスに、確認コードが届 きます。

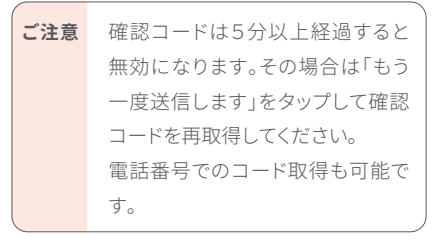

| アカウントを作成してくださ                                                                            | ίι      |
|------------------------------------------------------------------------------------------|---------|
| 国/地域日本                                                                                   | >       |
| XXXXXXXXXX@XXXX.com                                                                      | ×       |
| <ul> <li>コードを入力</li> <li>ロードを取り</li> <li>Roborock の&lt;ユーザー規約&gt;と&lt;プライバシーボ</li> </ul> | 8<br>92 |
| ->に同意します                                                                                 | _       |
| <u>次</u> へ                                                                               |         |
| 電話番号                                                                                     |         |
| アカウントをお持ちですか? <b>ログイン</b>                                                                |         |

- 3 確認コードを入力する
- 4 ユーザー規約とプライバシーポリシーを確認 して、内容に同意いただけましたら「同意する」 をタップ
- 5 「次へ」をタップ
- 6パスワードを入力する

パスワードは 6~12 文字の長さで、アルファ ベット、数字、記号のうち2種類以上を含め て設定してください。

| 例)abc1234 |  |
|-----------|--|
|-----------|--|

# 7「OK」をタップ

これでアカウント作成は完了です。 この後は「My Home」画面が表示されるまで画面に従って操作を進めて ください。

| <                                                   | `   |
|-----------------------------------------------------|-----|
| 登録中                                                 |     |
| XXXXXXXXXXX @ XXXX.com                              |     |
|                                                     | ×   |
|                                                     | ×   |
| バスワードは6~12文字の長さで、文字、数字、およ<br>号のうち少なくとも2つを含む必要があります。 | SRU |
| ок                                                  |     |
|                                                     |     |
|                                                     |     |
|                                                     |     |

4

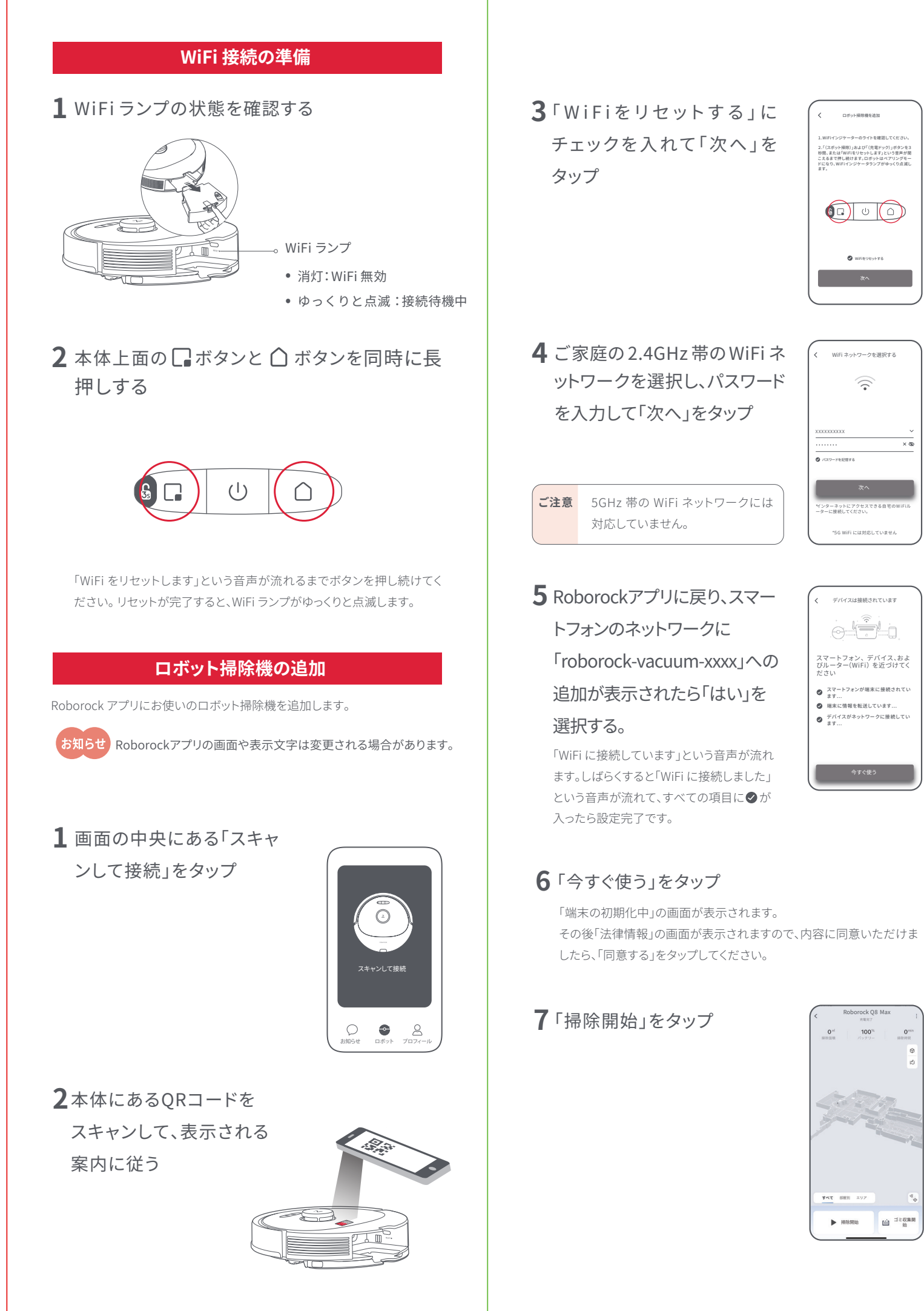

| ログット得容者を送加<br>1.50パンジラーターのクイト装着加してださい、<br>1.52パンジターターのクイト装着加してださい、<br>1.52パンジタークーのクイトにますという方かりです。<br>2.52パンジステークション・シングモーー | 接続に失敗したと                                       |
|----------------------------------------------------------------------------------------------------|------------------------------------------------|
|                                                                                                    | 5GHz帯の WiFi ネット<br>ワークを選択していま<br>せんか?          |
| スペ<br>Wifiネットワークを選択する<br>()                                                                                                | WiFi ネットワークのパ<br>スワードが間違ってい<br>ませんか?           |
| 20200022 ×<br>× ●<br>/207-F#2回#4<br>ズへ<br>ンターネットにアクセスできる自宅のWiFilis<br>>ご書低して(どさい)                                          | スマートフォンの WiFi スマ<br>接続がオフになってい Wil<br>ませんか? さし |
| *SE WIFI CUMREL TV # # 4                                                                                                   | ロ:<br>WiFi の信号が不安定<br>な可能性があります。<br>てく         |
| (マートフォン、デバイス、およ<br>バルーター(WiFi)を近づけてく<br>ささい スマートフォング爆末に増成されてい<br>ます。 展末に増増を転送しています。 デバイズがネットワークに接出してい<br>ます。               | 上記の項目をご確認のうえ、「Wi<br>ジ)を参照しやり直してください。           |

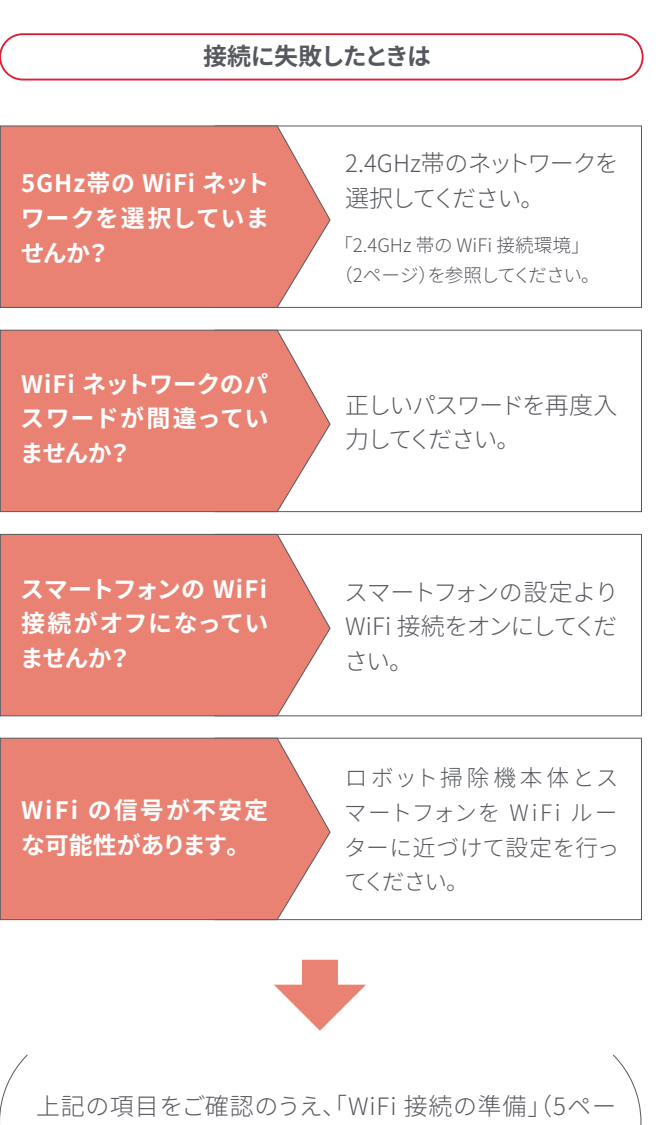

**すべて** 部務別 エリア ▶ 排除開始 益 ごを収集器 約

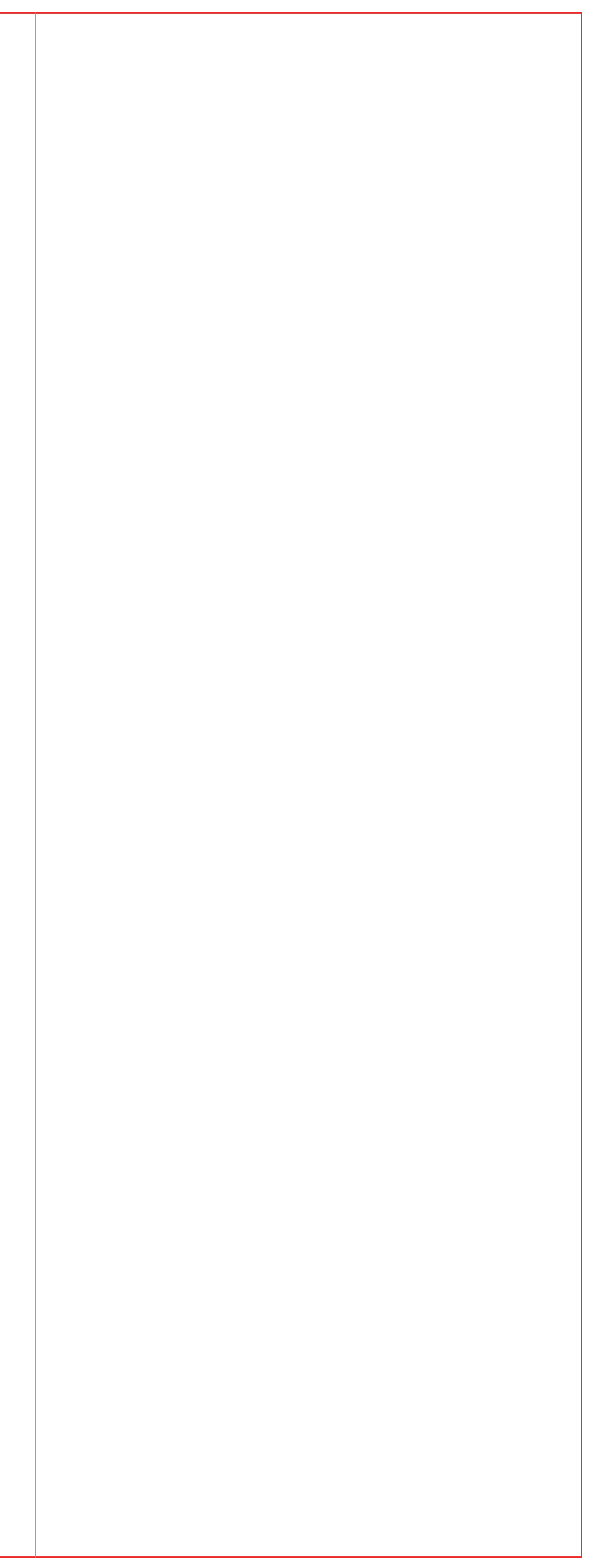